複数ルート探索をする

表示されたルートの中からお好みのルート案内を開始することができます。 ※複数ルート探索はトップメニューの ルート より操作します。

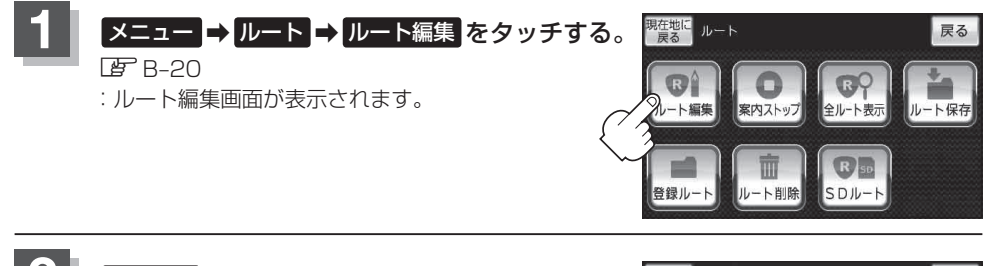

2 複数探索をタッチする。 : ルート探索を開始します。ルート探索が完了すると、 5つのルートの選択画面になります。 それらせ、複数ルート探索は1ルート探索に比べ、探索時

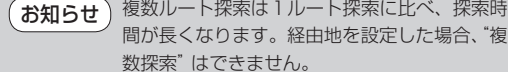

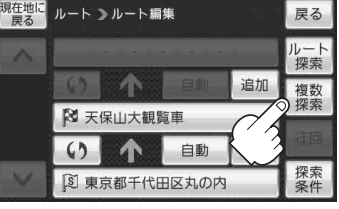

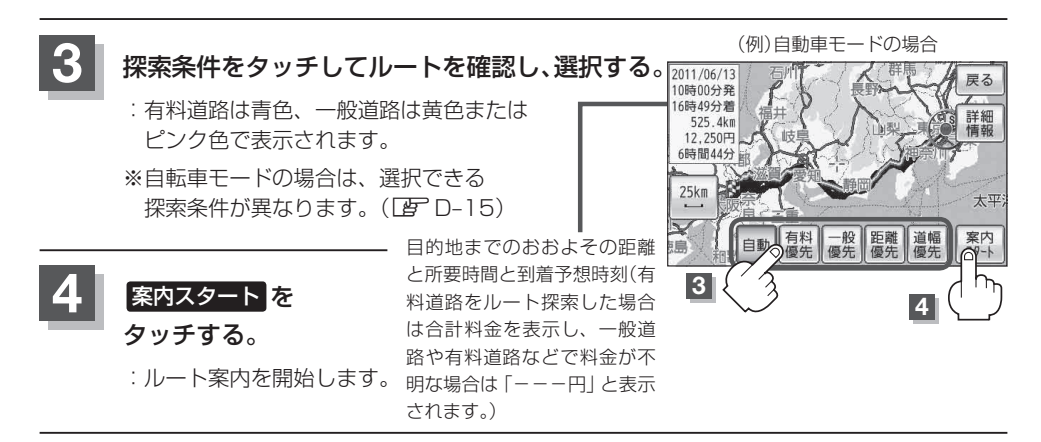

・ 全ルート表示確認画面で地図をスクロールして出発地から目的地までのルートを確認することができます。
・ 「」「地図スクロール(地図を動かす)」B-16
・ 到着予想時刻は走行速度の設定によって異なります。
・ 百料道路を優先しない設定にしていても、有料道路を使用したルート探索をすることもあります。
・ 有料道路を優先する設定にしていても、有料道路を使用しないルート探索をすることもあります。
・ ルート案内を止める場合は「ルート案内をストップ/スタートする」D-18に従って操作してください。
・ 出発地(現在地)または目的地の変更や出発地と目的地の入れ替え、経由地の追加などは上記手順
ご で 複数探索 をタッチする前に設定できます。
・ 自動車モードの場合、上記手順 3 で 自動 を選択すると、推奨のルートが表示されます。